# 保証人向けUNIPAログイン案内(PC版)

## ①ログイン https://unipa.jissen.ac.jp/uprx/

- ・実践女子学園トップページ > 最上段対象者別メニュー「保証人の方へ」
  > UNIVERSAL PASSPORT ログイン
- ・実践女子学園トップページ > クイックリンク > UNIVERSAL PASSPORT

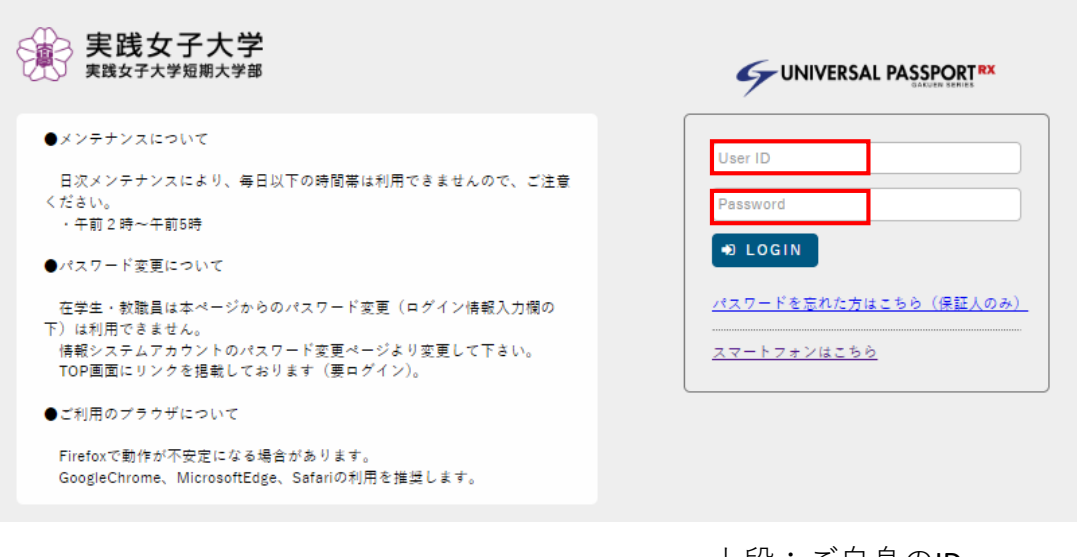

上段:ご自身のID 下段:パスワードを入力 「LOGIN」をクリック

#### 初期画面

| 9                       | UNIVERSAL PASSPORTRX<br>SAXUEN SERIES 第回ログイン:2025年1月11日 | ¢<br>setting | 📩<br>favorite | <mark>∦</mark><br>logout |  |  |
|-------------------------|---------------------------------------------------------|--------------|---------------|--------------------------|--|--|
| 学籍情報照会 掲示板 成績照会 パスワード変更 |                                                         |              |               |                          |  |  |
|                         | * 学籍情報照会                                                |              |               | 1                        |  |  |
|                         | 「掲示板                                                    |              |               |                          |  |  |
|                         | * 成績照会                                                  |              |               |                          |  |  |
|                         | <sup>ト</sup> <u>パスワード変更</u>                             |              |               |                          |  |  |

## ②初期パスワードの変更

|                              | 20日グイン:2024 06/29 1951        |
|------------------------------|-------------------------------|
| 学籍情報照会 掲示板 成績照会 シラバス照会 パスワード | 变更                            |
| パスワード変更 (1)                  | パスワード変更 [Pky009]              |
| ❷は必須項目です。                    |                               |
| 現在のパスワード 🧟                   |                               |
| 新しいパスワード 🔮                   | (2)                           |
| 新しいパスワード(確認用) 🕗              | ·······                       |
| 前回ログイン日時                     | 2024年06月26日(水) 14:47:18       |
| パスワード変更日時                    | 2024年06月17日(月) 17:07:12       |
| ※パスワードは8文字以上99文字以内の英数        | な字の組み合わせで登録してください。 パスワードを表示する |
|                              | (3)                           |
|                              | (1) 上部メニュー「パスワードの変更」          |
|                              | (2) 現在のパスワードと新しいパスワードを入力      |
| 🕝 確定します。よろしいですか?             | (3)「確定」をクリック                  |
| (4) ✔ OK * キャンセル             | (4) 確認画面で「OK」をクリック            |
|                              |                               |

・パスワードの文字数は、8文字以上16文字以下で登録してください。
 ・パスワードは、半角文字の英字、数字を組み合わせて作成してください。
 ・大文字と小文字は区別されます。英字、数字を各1文字以上含めてください。
 ・記号で利用可能な文字は、!#\$%&=~^{}[]<>`+;\*:?¥''()\_@-./]

#### ③メールアドレスの登録 パスワードを忘れたときに必須となります 必ず登録してください。

| Sources and the series また。 また、 花男さん<br>前日 ログイン・2024/07 おんちち7 |                             |  | ¢<br>setting | 📩<br>favorite | 🔏<br>logout |
|--------------------------------------------------------------|-----------------------------|--|--------------|---------------|-------------|
| 学籍                                                           | 学籍情報照会 掲示板 成績照会 パスワード変更     |  |              |               |             |
|                                                              | 》 <u>学籍情報照会</u>             |  |              |               |             |
|                                                              | ▶揭示板                        |  |              |               |             |
|                                                              | ▶成績照会                       |  |              |               |             |
|                                                              | <sup>▶</sup> <u>パスワード変更</u> |  |              |               |             |

| <b>F</b> UN |                           | RX 單語<br>前師         | st 花男さん<br>ユログイン:2024/06/291 |                            | ¢<br>setting                  | ★ 옷<br>favorite logout |       |
|-------------|---------------------------|---------------------|------------------------------|----------------------------|-------------------------------|------------------------|-------|
| 学籍情報照会      | 掲示板 成績照会 シラバス照            | 会 パスワード変            | 更                            |                            | (1)                           | ]                      |       |
| 個人設定        |                           |                     |                              |                            | 個人設定 [Bsa00                   | 4]                     |       |
| ×-)         | ル設定 プッシュ通知設定              | テーマ設定               | お気に入り機能設定                    | ポータル表示設定                   |                               |                        |       |
| -           | メールアドレス設定                 |                     |                              |                            |                               |                        |       |
|             | システムで利用するメールアト            | ドレスを設定しま            | ₫°                           |                            |                               |                        |       |
| (2)         | hasegawa-makoto@jissen.ad | c.jp                | ]                            | 連絡用メールアドレス                 | 任意メールアドレス                     |                        |       |
|             | AE //H                    | ※追加ボタン              | をクリックすると、設定                  | したメールアドレスにす                | 崔認メールが送信されます。                 |                        |       |
|             | 追加した。                     | メールアドレスを            | :保存する場合は「保存」;<br>メールアドレス     | ドタンをクリックして、                | 設定を確定してください。<br>毎類            | - 1                    |       |
|             | 対象データがありません。              |                     | 2 97180                      |                            | 1278                          |                        |       |
|             |                           | ※ 連絡<br>任君          | 朝メールアドレス: 全<br>メールアドレス: お知り  | てのお知らせが届きます<br>らせの内容によって、酢 | す。<br>記信停止の設定ができます。           |                        |       |
|             |                           |                     | <b>四</b> 保存                  |                            |                               |                        |       |
|             | 配信停止設定                    |                     |                              |                            |                               |                        |       |
|             | 配信停止設定を行います。              |                     |                              |                            |                               |                        |       |
|             | 用途                        |                     | カテゴリ                         | (任音)                       | 配信停止<br>ペールアドレス               |                        |       |
|             | 対象データがありません。              |                     |                              | 12.20.2                    |                               |                        |       |
|             |                           |                     | 🖺 保存                         |                            |                               |                        |       |
|             |                           |                     |                              |                            |                               |                        |       |
|             |                           |                     | (2) 🗸                        | メールアドレ                     | -スを入力し、                       | 「追加」                   | をクリック |
|             | ( <b>2</b> )              |                     |                              |                            |                               |                        |       |
|             | (3)                       | ,                   | メールアドレス                      |                            | 種類                            |                        |       |
|             | hasegawa-makoto@          | ®jissen.ac.jp<br>※這 | 8年メールアドレス:                   | 全てのお知らせが届き                 | 連絡月                           | ∃                      |       |
|             | 1997 進択した行を削除             | 任                   | 宿川ノ ルフドレス: お<br>意メールアドレス: お  | 立てのお知らとが 届き<br>知らせの内容によって  | 、配信停止の設定ができ;<br>(、配信停止の設定ができ; | ます。                    |       |
|             |                           | (                   | (4) 🖺 保存                     |                            |                               |                        |       |
|             |                           |                     | (3) 2                        | メールアドレ                     | ィスが表示され                       | にたら                    |       |
|             |                           |                     | × (0) /                      |                            |                               |                        |       |
|             | 🕝 保存します。 🔏                | ろしいですフ              | (4)                          | 「保存」をク                     | フリック                          |                        |       |
|             |                           |                     | (5)                          | 「OK  をク!                   | リック                           |                        |       |
|             | (5) 🗸 ок 🛛 🛪 🖻            | チャンセル               | (-)                          |                            |                               |                        |       |
| -           |                           |                     |                              |                            |                               |                        |       |

 ・連絡用メールアドレスの登録を行うと、「メールアドレス確認」メールがUNIPAから発行されます。
 ・メールアドレスに誤りが無く、「メールアドレス確認」メールが届かない場合、迷惑メール設定等で ブロックされている可能性がありますので、実践のドメイン「@jissen.ac.jp」もしくは、 UNIPAのメールアドレス「UNIPA@jissen.ac.jp」の許可設定をしてください。

### ④掲示板の確認方法

| G UNIVERSAL PASSPORT RX ALBERT 第二日 アイン・2014 10 10 10 10 10 10 10 10 10 10 10 10 10 | setting favo | orite logout |  |  |  |  |  |
|------------------------------------------------------------------------------------|--------------|--------------|--|--|--|--|--|
| 学籍情報照会 掲示板 成績照会 パスワード変更                                                            |              |              |  |  |  |  |  |
| 揭示一覧                                                                               | 揭示板 [Bsd007] |              |  |  |  |  |  |
| キーワードは、件名・差出人・本文から検索します。<br>キーワード 部分一致で検索 授業科目 コード、名称から検索                          | Q 梭          | 索            |  |  |  |  |  |
| グループ 全表示 授業 時間割変更 既読 未読 新着 重要 申込 フラグつき                                             |              |              |  |  |  |  |  |

初期画面左上メニューで「掲示板」をクリック

#### <ご注意>

- ・ユーザIDとパスワードは、絶対に他人へ教えないでください。
- 一定時間操作がないと自動的にログアウトとなります。
- ・画面の切り替えには、UNIPAの各機能内の「戻る」ボタンや各種機能ボタンを使用 してください。ブラウザの「戻る」機能は使用できません。
- パスワードを忘れた場合、PC版ログイン画面(<u>https://unipa.jissen.ac.jp/uprx/</u>スマホ からも表示可能)の「パスワードを忘れた方はこちら(保証人のみ)」から仮パス ワードの発行を行ってください。

実践女子学園保証人向けサイト

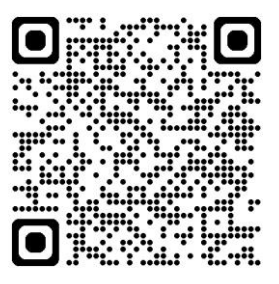

FAQやスマホ版、アプリ設定手順 はこちらをご参照ください。